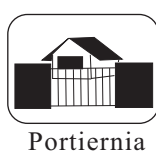

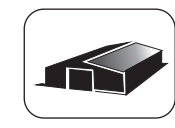

Magazyn

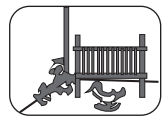

Pokój dziecka

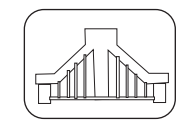

Automat bramy

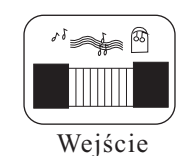

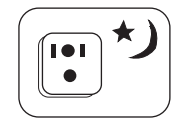

Podgląd w nocy

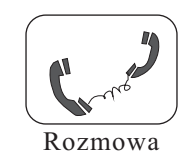

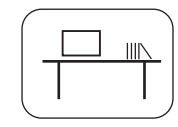

Biuro

# Instrukcja instalacji i obsługi

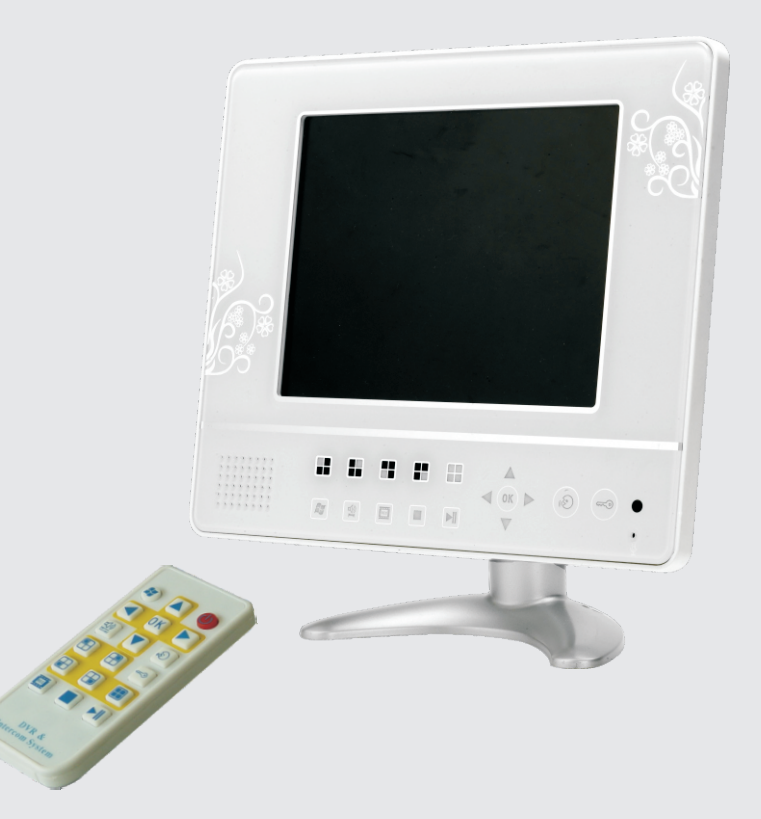

# REJESTRATOR CZTEROKANAŁOWY Z FUNKCJĄ WIDEODOMOFONU LCD 8"

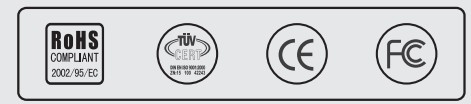

# **SPIS TREŚCI**

| ROZD | ZIAŁ 1 KRÓTKIE WPROWADZENIE                 |    |
|------|---------------------------------------------|----|
| 1.1  | Opis produktu ·····                         | 1  |
| 1.2  | Funkcje ·····                               | 1  |
| ROZD | ZIAŁ 2 INSTRUKCJA INSTALACJI                |    |
| 2.1  | Zawartość opakowania                        | 2  |
| 2.2  | Przygotowania do instalacji ·····           | 2  |
| 2.3  | Montaż dysku twardego                       | 2  |
| ROZD | ZIAŁ 3 OBSŁUGA                              |    |
| 3.1  | Obsługa monitora ······                     | 4  |
| 3.2  | Interfejs podłączeń ·····                   | 6  |
| 3.3  | Pilot bezprzewodowy                         | 7  |
| ROZD | ZIAŁ 4 PODSTAWOWE OPERACJE                  |    |
| 4.1  | Jak włączyć lub wyłączyć urządzenie         | 8  |
| 4.2  | Podgląd ·····                               | 9  |
| 4.3  | Ustawienia nagrywania                       | 9  |
| 4.4  | Odtwarzanie nagrań ·····                    | 9  |
| ROZD | ZIAŁ 5 USTAWIENIA PARAMETRÓW                |    |
| 5.1  | Opis głównego menu ·····                    | 11 |
| 5.2  | Zarządzanie wideo                           | 11 |
| 5.3  | Ustawienia alarmowe                         | 15 |
| 5.4  | Ustawienia dysku twardego                   | 17 |
| 5.5  | Inne ustawienia                             | 18 |
| 5.6  | Ustawienia sieci ·····                      | 21 |
| 5.7  | Ustawienia ekranu                           | 26 |
| 5.8  | Przywrócenie ustawień                       | 26 |
| ROZD | ZIAŁ 6 KONFIGURACJA IE                      |    |
| 6.1  | Konfiguracja przeglądarki Internet Explorer | 28 |
| 6.2  | Używanie IE·····                            | 28 |

#### Uwagi:

- W związku z dalszym rozwojem produktu jego funkcje i projekt mogą zostać zmienione bez powiadomienia.
  Instrukcja jest przewidziana jedynie jako referencja. Wszelkie modyfikacje zawartych informacji odbywać się będą bez powiadomienia.
  Producent zastrzega sobie prawo do błędów i poprzywak w takćeja
- i poprawek w tekście.

### Program do odtwarzania

Zapisane pliki mają rozszerzenie .MCG i wymagają specjalnego odtwarzacza. Znajduje się on na dołączonej płycie CD. Należy uruchomić plik (), aby odtworzyć materiał.

#### Obsługa

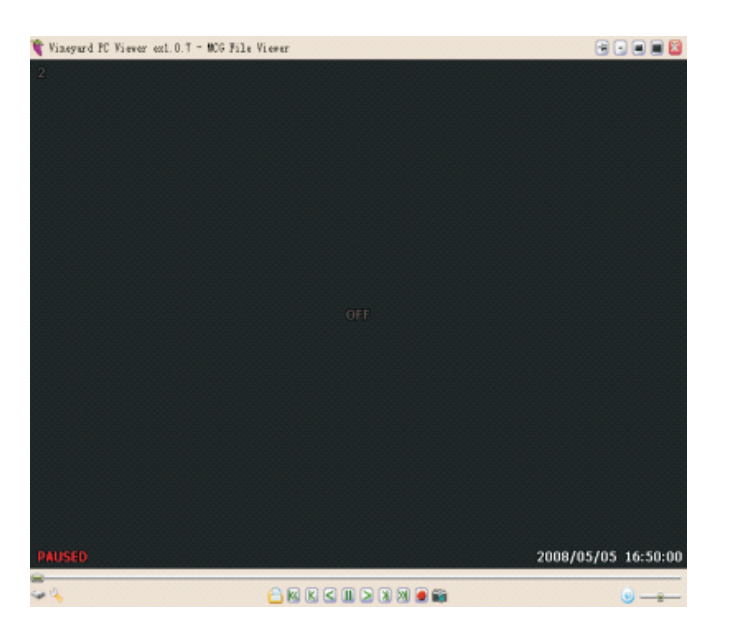

|    | Otwórz plik    |           | Start                       |
|----|----------------|-----------|-----------------------------|
| KK | Wstecz         | K K       | W przód                     |
|    | Odtwórz wstecz | <b>i</b>  | Zdjęcie                     |
|    | Pauza          | • <u></u> | Dźwięk wł./wył.<br>Głośność |

### ROZDZIAŁ 1 KRÓTKIE WPROWADZENIE

#### 1.1 Opis produktu

Urządzenie łączy w sobie najnowsze technologie, takie jak kompresja/dekompresja audio i wideo, rejestrację na dysku o dużej pojemności oraz technologie sieciowe TCP / IP.

Zastosowano stabilny, wbudowany system Linux, połączono funkcje rejestratora wideo i wideodomofonu w jednym urządzeniu, 8 calowy kolorowy monitor LCD sprawia, iż obrazy są bardzo szczegółowe. Obsługa wymiennego dysku do 500GB pozwala na zachowanie tygodni ciągłego zapisu. Eleganckie przyciski dotykowe gwarantują precyzyjną obsługę i długowieczność działania.

Produkt znajduje zastosowanie w domach jednorodzinnych, sklepach, biurach, placach zabaw, itp.

### 1.2 Funkcje

- 4 kanałowy rejestrator: 4 wejścia wideo CCTV, 2 wejścia dla paneli zewnętrznych, 2 wejścia audio; 1 wyjście wideo i 1 wyjście audio.
- Doskonała jakość obrazu i wysoka jego rozdzielczość
- Praca w systemie PAL i NTSC.
- System operacyjny Linux.

Wiele trybów nagrywania: nagrywanie ciągłe, po detekcji ruchu, alarmowe.

- Wybór żądanego nagrania po zdarzeniu lub dacie.
- Możliwość ukrycia obrazu z kamer.
- Zabezpieczenie hasłem.
- Sterowanie pilotem lub przyciskami dotykowymi.
- Obsługa dysku 2.5" do 500GB.
- Możliwość aktualizacji oprogramowania.

### ROZDZIAŁ 2: INSTRUKCJA INSTALACJI

#### Uwaga: Instalację sprzętu należy przeprowadzić bez podłączonego zasilania

### 2.1 Zawartość opakowania

Po otwarciu opakowania prosimy sprawdzić:

Czy każdy element zestawu jest nienaruszony lub uszkodzony?

Czy zestaw zawiera poniższe elementy:

- 1 x monitor
- 1 x panel zewnętrzny
- 1 x pilot bezprzewodowy
- 1 x zasilacz
- 1 x podstawa pod monitor
- 1 x uchwyt montażowy
- 1 x instrukcja
- 1 x 15m przewodu do panela zewnętrznego (4 piny)
- 1 x przewód alarmowy (5 pinów)
- 4 x przewód audio+wideo+ zasilanie (6 pinów)
- 1 x zestaw śrubek

### 2.2 Przygotowania do instalacji

- 1. Przymocuj podstawę/uchwyt montażowy do stołu lub ściany.
- 2. Upewnij się czy monitor jest zainstalowany w bezpiecznym miejscu z odpowiednią wentylacją i z dala od źródeł wilgoci.
- Należy zadbać o odpowiednią ilość miejsca dla wszystkich kabli. Promień zagięcia przewodu nie może być mniejszy niż pięciokrotność jego średnicy.

### 2.3 Montaż dysku twardego

- 1. Specyfikacja dysku twardego: 2.5" SATA do 500GB.
- 2. Sposób instalacji:

| 🛐 Remote DVR Control | Panel Close 🕢                                                  |  |  |  |
|----------------------|----------------------------------------------------------------|--|--|--|
| Record / Playback    | Record/Playback Control                                        |  |  |  |
| 📮 Input Camera       | Start Recording                                                |  |  |  |
| Record Camera        |                                                                |  |  |  |
| Record Setting       | Start Instant Playback                                         |  |  |  |
| Frame Rate Status    | Event County [1 - 2 / 2]                                       |  |  |  |
| Øschedule            |                                                                |  |  |  |
| H/W Sensor Status    | 01 Normal 2008/05/12 18:33:30<br>02 Normal 2007/01/01 00:23:15 |  |  |  |
| S/W Sensor Status    | End of Event List                                              |  |  |  |
| Hard Disk Status     |                                                                |  |  |  |
| MPEG4 Server         | Newer Events Older Events                                      |  |  |  |
| 👥 Pan/Titlt/Zoom     |                                                                |  |  |  |

### Funkcje lewego menu.

| Record/Playback               | Zapis/odtwarzanie | 🛄 Input Camera    | Ustawienia kamer   |
|-------------------------------|-------------------|-------------------|--------------------|
| Record Camera                 | Ustawienia zapisu | ecord Setting     | Jakość wideo       |
| Frame Rate Status Ilość kl./s |                   | <b>Ø</b> Schedule | Harmonogram zapisu |
| Hard Disk Status              | Ustawienia dysku  |                   |                    |

Zdalny panel sterowania

dostępne z poziomu monitora.

Dostępne funkcje są identyczne jak te

2

Uwaga: Nazwa użytkownika i hasło wpisuje się wyłącznie z dużych liter. Kliknij 🎤 ×<sup>2</sup> w celu dwukrotnego powiększenia okna podglądu. Okno podglądu

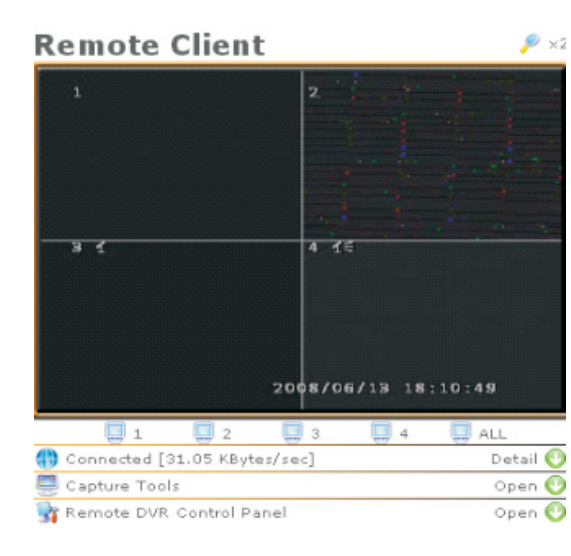

Connected (połączony) Wyświetla status połączenia Capture tools (narzędzia zapisu) Kontrola zapisu obrazów i funkcji nagrywania. Remote DVR Control Panel (zdalna kontrola) Obsługa

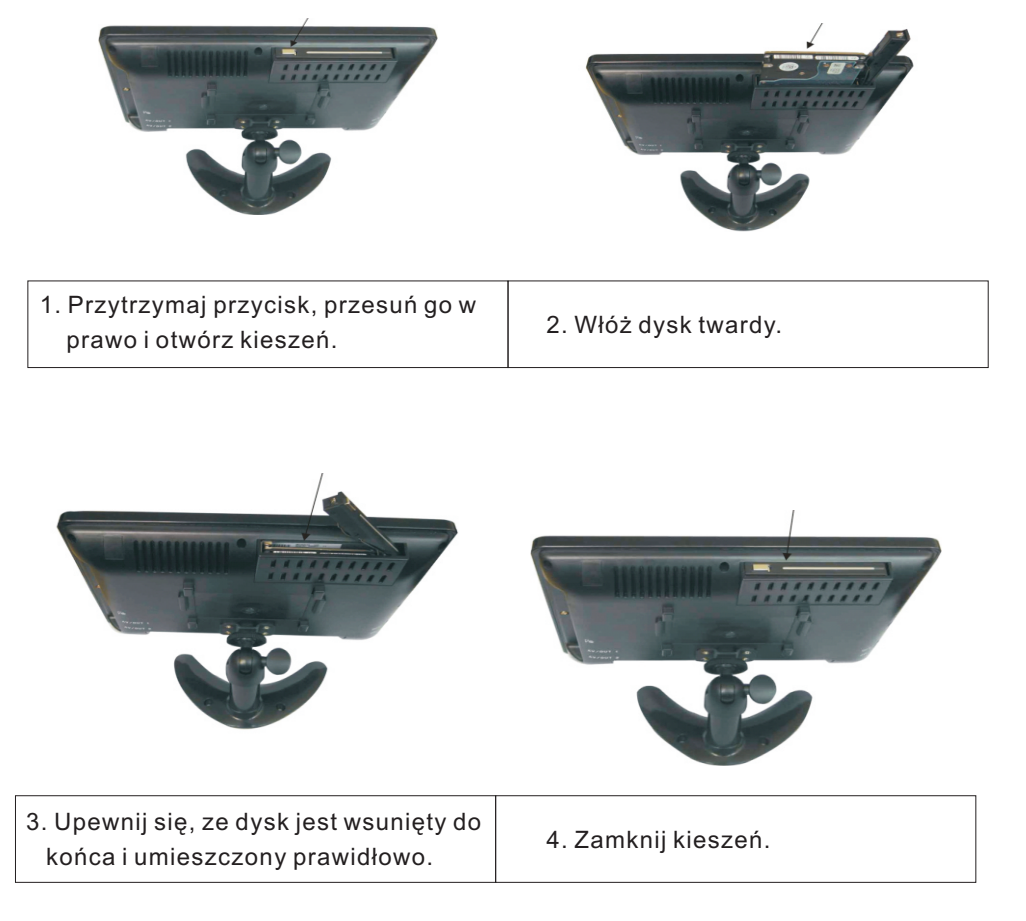

| Connected [29                          | Close 🕢                                                                   |  |
|----------------------------------------|---------------------------------------------------------------------------|--|
| Speed<br>Speed Avg.<br>FPS<br>FPS Avg. | 29.79 KBytes/sec<br>32.46 KBytes/sec<br>3 frame(s)/sec<br>3.11 frames/sec |  |
| I Frame Size<br>P Frame Size           | 10.41 KBytes/frame<br>0.00 KBytes/frame                                   |  |
| Control Version<br>Last Modified       | Ex Remote DVR Client ax2.0.0<br>06/13/2008 18:10:34                       |  |

Connected: Wyświetla status aktualnego połączenia i jego prędkość

Uwaga: Dysk zostanie sformatowany automatycznie przed rozpoczęciem nagrywania.

| 🜉 Capture Tools      | Close 🕢          | С |
|----------------------|------------------|---|
| Screen Image Capture | BMP Capture      |   |
| Video Stream Capture | 🥚 Stream Capture |   |
|                      | J                |   |

 $(\mathbf{30})$ 

apture tools: zapis zrzutu ekranu jako obrazu i przechwycenie strumienia wideo do pliku w celu zapisu na dysku komputera

(3

### ROZDZIAŁ 3 OBSŁUGA

#### 3.1 Obsługa monitora

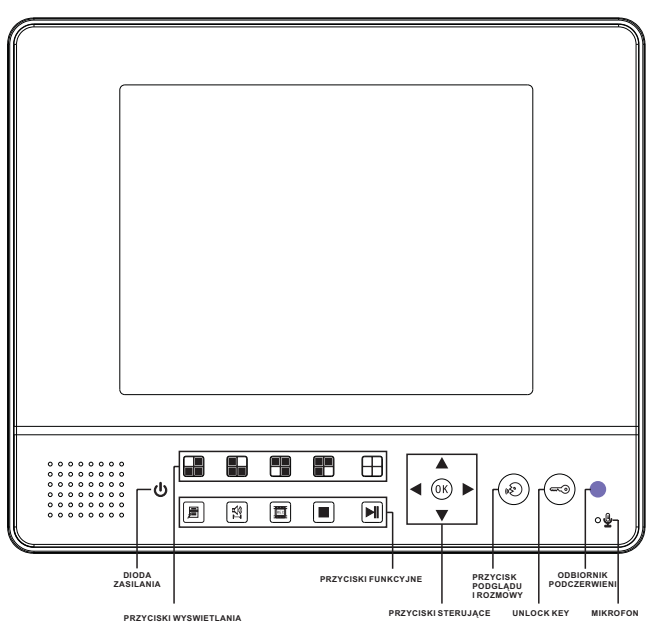

### Tabela 1: Opis przycisków z przodu monitora

| Nr | ТҮР                            | IKONA                   | OPIS                                                                      |                                                                          |
|----|--------------------------------|-------------------------|---------------------------------------------------------------------------|--------------------------------------------------------------------------|
| 1  | Dioda<br>zasilania             | ሳ                       | Niebieska lampka oznacza tryb pracy.                                      |                                                                          |
|    |                                |                         | Kanał 1/ Przycisk 1: wyświetlanie pierwszego<br>kanału na pełnym ekranie. |                                                                          |
| 2  | Przyciski<br>wyświetla-<br>nia | Przyciski<br>wyświetla- |                                                                           | Kanał 2/ Przycisk 2: wyświetlanie drugiego<br>kanału na pełnym ekranie.  |
|    |                                |                         | zyciski<br>świetla-                                                       | Kanał 3/ Przycisk 3: wyświetlanie trzeciego<br>kanału na pełnym ekranie. |
|    |                                |                         | Kanał 4/ Przycisk 4: wyświetlanie czwartego<br>kanału na pełnym ekranie.  |                                                                          |
|    |                                |                         |                                                                           | Tryb quad: wyświetlanie 4 kanałów jednocześnie.                          |

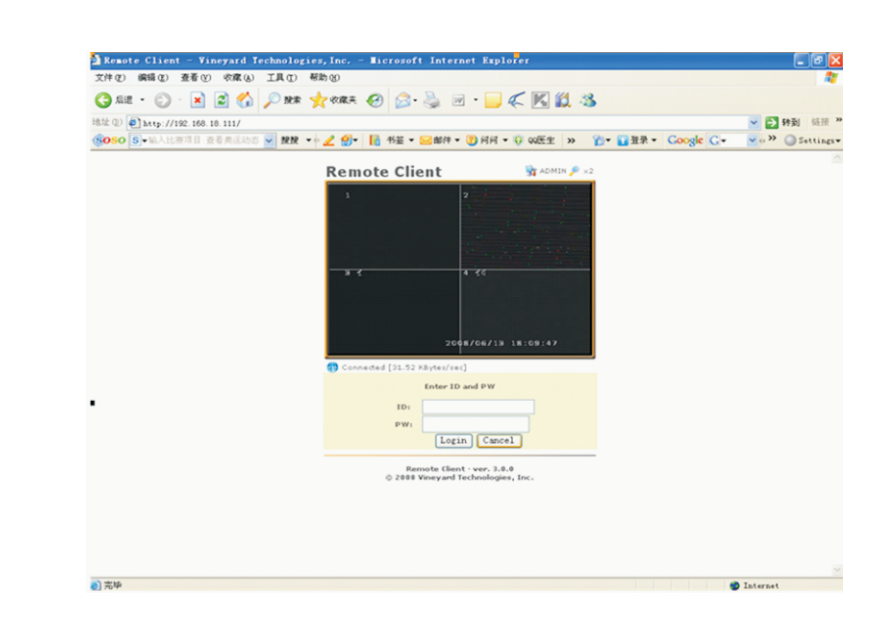

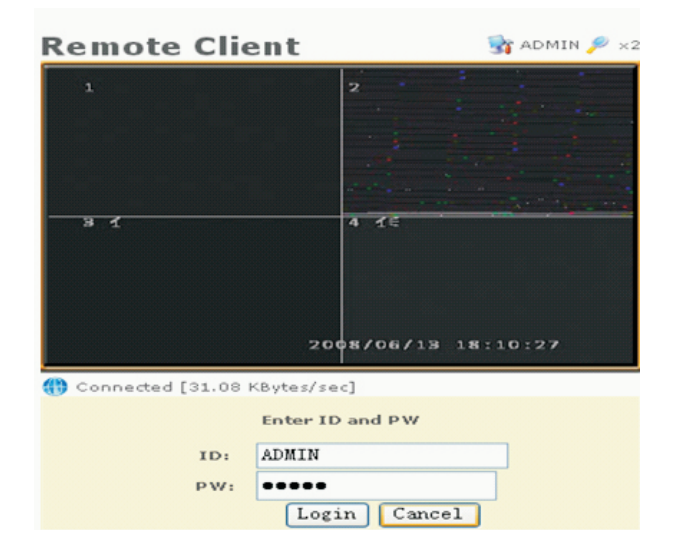

Kliknij 🐨 ADMIN , pojawi się wtedy okno jak powyżej, w którym należy podać ADMIN jako ID (nazwa użytkownika) i PW (hasło).

### ROZDZIAŁ 6 KONFIGURACJA IE

6.1 Konfiguracja przeglądarki Internet Explorer

Uwaga: Przed dostępem zdalnym należy odpowiednio skonfigurować przeglądarkę:

 Prawym klawiszem kliknij na ikonę Internet Explorer na pulpicie i w wyświetlonym menu wybierz Właściwości, aby wejść w menu Opcje internetowe jak poniżej:

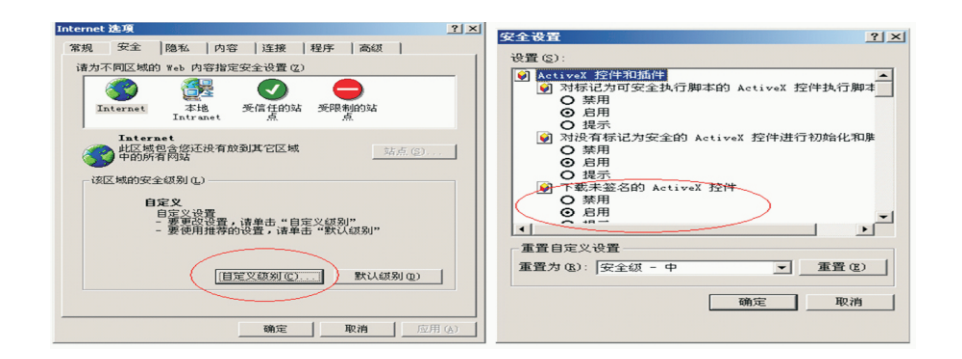

W zakładce Zabezpieczenia kliknij na Poziom niestandardowy. W oknie należy włączyć wszystkie opcje dotyczące ActiveX.

Kliknij na OK., aby zatwierdzić ustawienia.

Po zakończonej konfiguracji Zabezpieczeń można rozpocząć pracę z IE.

### 6.2 Używanie IE

- Otwórz przeglądarkę IE i w pasku adresu podaj IP rejestratora, a następnie zaakceptuj instalację wtyczki w pojawiającym się oknie. Jeśli instalacja nie rozpocznie się automatycznie to kliknij na przycisk Download i wskaż miejsce do pobrania wtyczki, a następnie zainstaluj ją z tej lokalizacji, klikając na plik dwukrotnie.
- 2. Po instalacji wtyczki powinien pojawić się ekran jak poniżej. Jeśli jednak tak się nie stało należy zamknąć okno przeglądarki i uruchomić ją ponownie, podając w pasku adresu IP urządzenia.

|   |                        | E   | Przycisk menu: wejście/wyjście z menu, zapis<br>ustawień przy wyjściu.           |
|---|------------------------|-----|----------------------------------------------------------------------------------|
|   |                        | I   | Wybór kanału audio: wybór kanału audio do odtwarzania na monitorze.              |
| 3 | Przyciski<br>funkcyjne |     | Przycisk zapisu: naciśnięcie spowoduje rozpo-<br>częcie nagrywania.              |
|   |                        |     | Przycisk stop: zatrzymuje zapis lub odtwarzanie.                                 |
|   |                        |     | Play: naciśnięcie rozpocznie odtwarzanie.                                        |
|   |                        |     | W górę                                                                           |
|   |                        |     | W dół                                                                            |
| 4 | Przyciski<br>kontrolne | •   | W lewo/wstecz: podczas odtwarzania naciśnij,<br>aby przesunąć materiał wstecz    |
|   |                        |     | W prawo/naprzód: podczas odtwarzania naciśnij,<br>aby przesunąć materiał w przód |
|   |                        | ОК  | Przycisk potwierdzenia                                                           |
| 5 | Podgląd/<br>rozmowa    | (B) | Podgląd obrazu lub rozmowa z odwiedzającymi.                                     |
| 6 | Przycisk<br>otwarcia   |     | Otwarcie drzwi.                                                                  |
| 7 | Odbiornik<br>IR        |     | Pilot należy skierować w stronę odbiornika IR.                                   |
| 8 | Mikrofon               | Ţ   | Podczas używania wideodomofonu pozwala na<br>komunikację z odwiedzającymi.       |
| L |                        |     | ı                                                                                |

### 3.2 Interfejs podłączeń

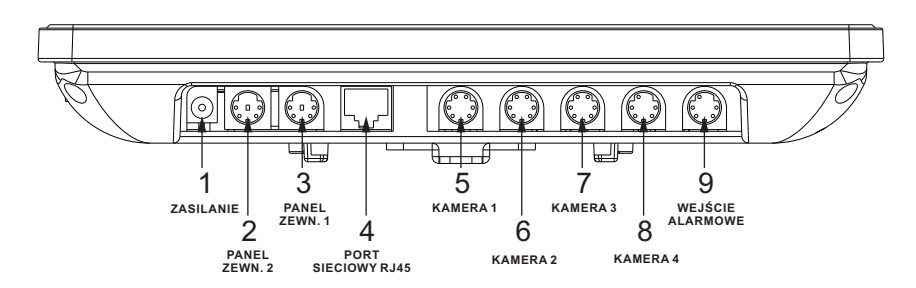

### Tabela 2: Opis gniazd u dołu monitora

| 1 | Zasilanie             | DC 12V/14V                                                        |  |
|---|-----------------------|-------------------------------------------------------------------|--|
| 2 | Panel zewnętrzny<br>2 | Podłączenie 2 panela zewn., 4 piny mini-DIN.                      |  |
| 3 | Panel zewnętrzny<br>1 | Podłączenie 1 panela zewn., 4 piny mini-DIN.                      |  |
| 4 | Port<br>sieciowy      | Podłączenie sieci LAN/Internet.                                   |  |
| 5 | Gniazdo<br>kamery 1   | Podłączenie kamery 1, 6 pinów mini-DIN.                           |  |
| 6 | Gniazdo<br>kamery 2   | Podłączenie kamery 2, 6 pinów mini-DIN.                           |  |
| 7 | Gniazdo<br>kamery 3   | Podłączenie kamery 3, 6 pinów mini-DIN.                           |  |
| 8 | Gniazdo<br>kamery 4   | Podłączenie kamery 4, 6 pinów mini-DIN.                           |  |
| 9 | Wejście<br>alarmowe   | Podłączenie czujników i urządzeń alarmowych,<br>5 pinów mini-DIN. |  |

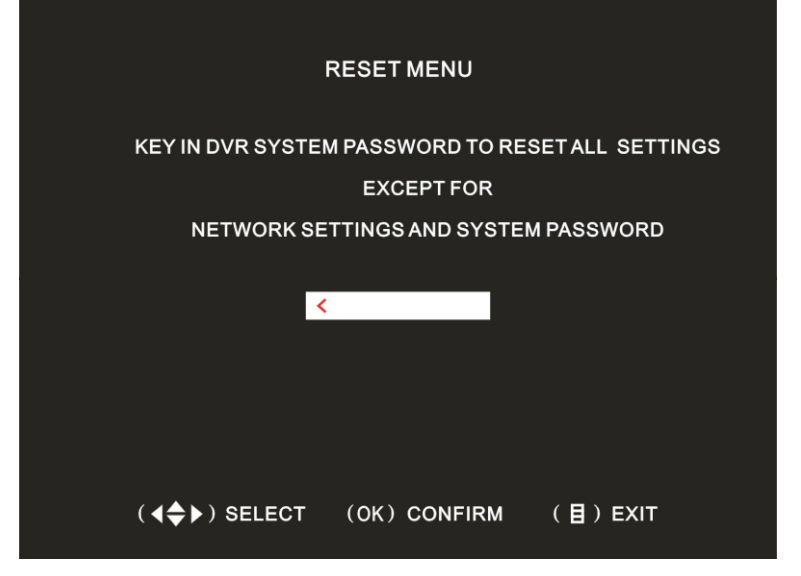

#### Uwagi:

- A. Dostęp jest możliwy z sieci lokalnej LAN przez podanie lokalnego adresu IP. Adres WAN jest niezbędny przy dostępie przez internet. Numer portu można pominąć, gdy używany jest domyślny 80, np. http://192.168.18.101.
- B. Przy pierwszej wizycie pojawi się okno z instalacją wtyczki, należy ją zatwierdzić.

### **5.7 USTAWIENIA EKRANU**

Trzy opcje: BRIGHTNESS SET UP (jasność), CONTRAST SETUP (kontrast) SATURATION SET UP (nasycenie) mogą zostać ustawione. Ich zakres to od 0 do 30.

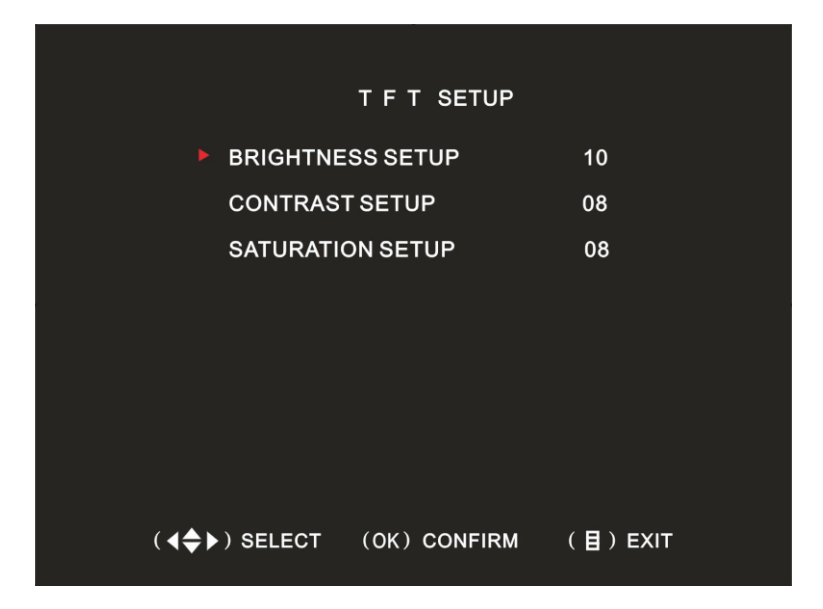

### 5.8 PRZYWRÓCENIE USTAWIEŃ

W celu przywrócenia ustawień (z wyjątkiem ustawień sieciowych i hasła systemu) należy podać aktualne hasło do systemu. Domyślne hasło systemowe to 111111 (naciśnij 🖪 sześć razy).

(26)

### 3.3 Pilot bezprzewodowy

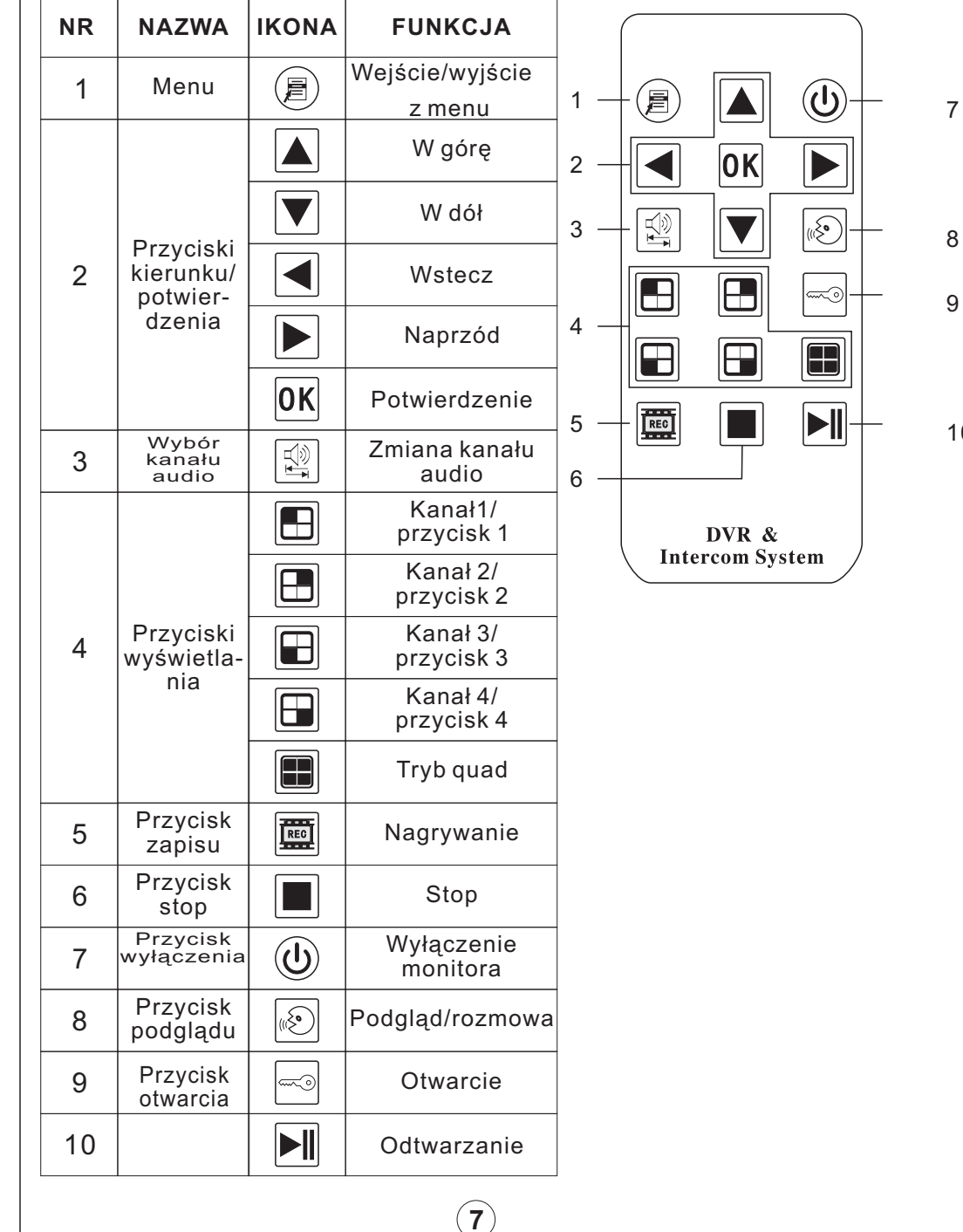

7

### ROZDZIAŁ 4 PODSTAWOWE OPERACJE

## 4.1 Jak włączyć lub wyłączyć urządzenie

### 1. Włączenie

Naciśnij przycisk zasilania po lewej stronie jednostki wewnętrznej, a monitor uruchomi się.

Uwaga: Monitor domyślnie po starcie pokazuje obraz z 4 kamer. Jeżeli aktualny czas mieście się w zdefiniowanym wcześniej zakresie to zapis rozpocznie się automatycznie i monitor przejdzie do trybu normalnej pracy.

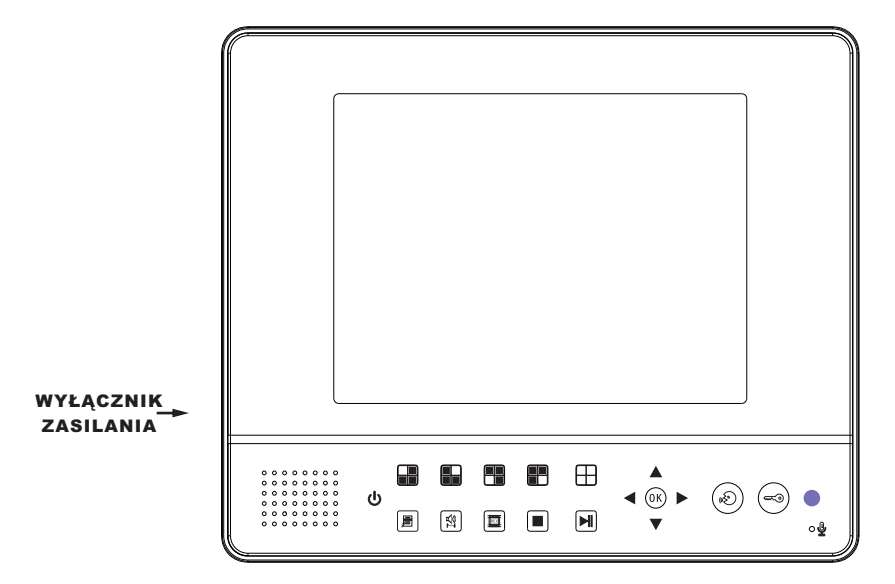

### 2. Wyłączenie

Naciśnij przycisk stop w celu zatrzymania nagrywania, a następnie naciśnij wyłącznik zasilania znajdujący się z lewej strony monitora. Urządzenie wyłączy się.

## 3. Uruchomienie po awarii zasilania

Jeżeli urządzenie jest w trybie nagrywania i nastąpi przerwa w zasilaniu, to po jego odzyskaniu rejestracja obrazu będzie kontynuowana, a urządzenie powróci do trybu normalnej pracy.

### Dostęp przez IE

Po uruchomieniu przeglądarki Internet Explorer należy wybrać Narzędzia>Opcje Internetowe>Zabezpieczenia>Poziom niestandardowy. W oknie należy włączyć wszystkie opcje dotyczące ActiveX.

| about:blank                                                                                                    | r - Microsoft | Internet Exp | lorer   |                                                                                                    |                                                                                                    |                                   |                                                                                                    |       | -                                                                                                    | E D |
|----------------------------------------------------------------------------------------------------|---------------|--------------|---------|----------------------------------------------------------------------------------------------------|----------------------------------------------------------------------------------------------------|-----------------------------------|----------------------------------------------------------------------------------------------------|-------|----------------------------------------------------------------------------------------------------|-----|
| 文件(2) 编辑(2)                                                                                                    | ) 查看 (Y) 收藏   |              |         | 1                                                                                                    |                                                                                                    |                                   |                                                                                                    |       |                                                                                                    |     |
| G an · C                                                                                                    | Internet 医现   | 2            |         |                                                                                                    |                                                                                                    | 3                                 |                                                                                                    |       |                                                                                                    |     |
| 创业 🕲 🔕 about                                                                                                    | 常則 文王         | 國私 内容        | 连接 程序 7 | 60                                                                                                    |                                                                                                    |                                   |                                                                                                    | ~     | 秋到                                                                                                    | 链接  |
|                                                                                                    | ATT A DUC MED |              |         | 今全役工           役置で):           例面で):           例面で):           例面で):           例面で):           例面で):           例面で):           例面で):           例面で):           例面で):           例面で):           例面で):           例面で):           例面で):           例面で):           例面で):           の面で):           の面で):<                                                                                                    | 日行和基件     「「「「「「「」」」」     「「」」     「」     「」     「」     「」     「」     「」     「」     「」     「」     「」     「」     「」     「」     「」     「」     「」     「」     「」     「」     「」     「」     「」     「」     「」     「」     「」     「」     「」     「」     「」     「」     「」     「」     「」     「」     「」     「」     「」     「」     「」     「」     「」     「」     「」     「」     「」     「」     「」     「」     「」     「」     「」     「」     「」     「」     「」     「」     「」     「」     「」     「」     「」     「」     「」     「」     「」     「」     「」     「」     「」     「」     「」     「」     「」     「」     「」     「」     「」     「」     「」     「」     「」     「」     「」     「」     「」     「」     「」     「」     「」     「」     「」     「」     「」     「」     「」     「」     「」     「」     「」     「」     「」     「」     「」     「」     「」     「」     「」     「」     「」     「」     「」     「」     「」     「」     「」     「」     「」     「」     「」     「」     「」     「」     「」     「」     「」     「」     「」     「」     「」     「」     「」     「」     「」     「」     「」     「」     「」     「」     「」     「」     「」     「」     「」     「」     「」     「」     「」     「」     「」     「」     「」     「」     「」     「」     「」     「」     「」     「」     「」     「」     「」     「」     「」     「」     「」     「」     「」     「」     「」     「」     「」     「」     「」     「」     「」     「」     「」     「」     「」     「」     「」     「」     「」     「」     「」     「」     「」     「」     「」     「」     「」     「」     「」     「」     「」     「」     「」     「」     「     「」     「」     「」     「」     「」     「」     「」     「      「」     「」     「      「」     「      「     「      「      「」     「      「      「      「      「      「      「      「      「      「      「      「      「      「      「      「      「      「      「      「      「      「      「      「      「      「      「      「      「      「      「      「      「      「      「      「      「      「      「      「      「      「      「      「      「      「      「      「      「      「      「      「      「      「      「      「      「      「      「      「 | 記<br>脚本的 (Active)<br>(Active) 取件社 | ⑦ ▼ 下5件具行算: 日子目の治化和目 ● ● |       |                                                                                                    |     |
| and the second second sec |               |              |         |                                                                                                    |                                                                                                    |                                   |                                                                                                    | Test. | and a lateral state of the state of the stat |     |
| 完毕                                                                                                    |               |              | 1       | Torrest of the second second s | Tool State                                                                                                    | 1                                 |                                                                                                    | - And | a net                                                                                                    |     |

Po zatwierdzeniu ustawień należy w pasku adresu wpisać http://IP:port (w sieci lokalnej) lub http://adres:port przy dostępie przez internet. Obrazuje to ilustracja:

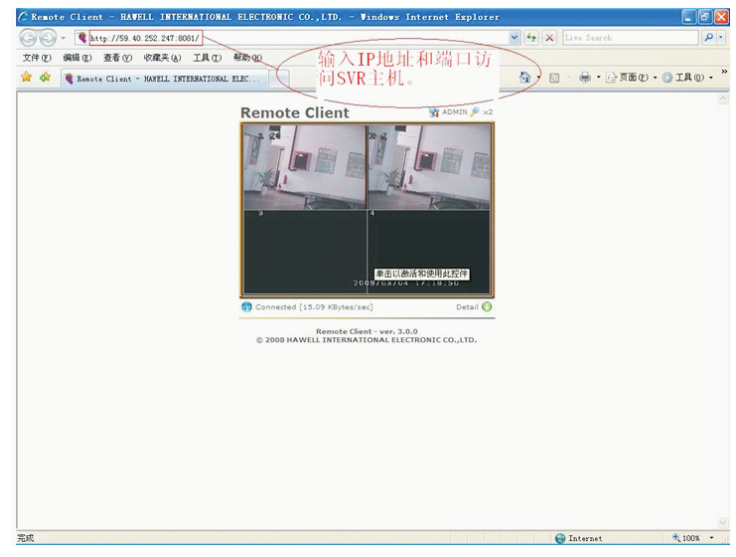

(25)

#### Przekierowanie portów

Należy to wykonać w celu uzyskania dostępu do urządzenia przez internet. W każdym routerze może być to realizowane w inny sposób, dlatego też należy zapoznać się z jego instrukcją. Przykład na routerze firmy TP-Link :

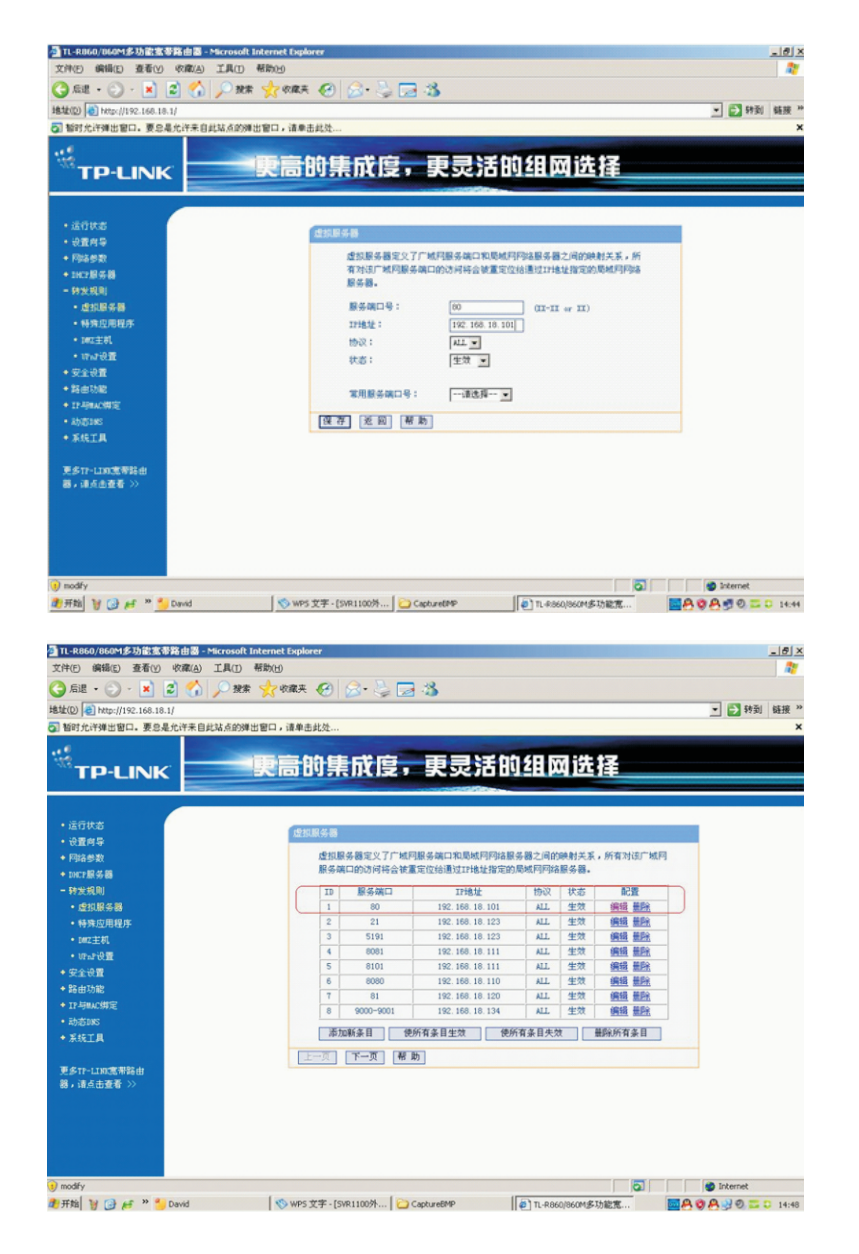

### 4.2 Podgląd

Po normalnym uruchomieniu urządzenia monitor pokaże podgląd z kamer. Podczas podglądu widoczne są data, czas, numer kanału, tryb nagrywania. Obrazuje to poniższa ilustracja:

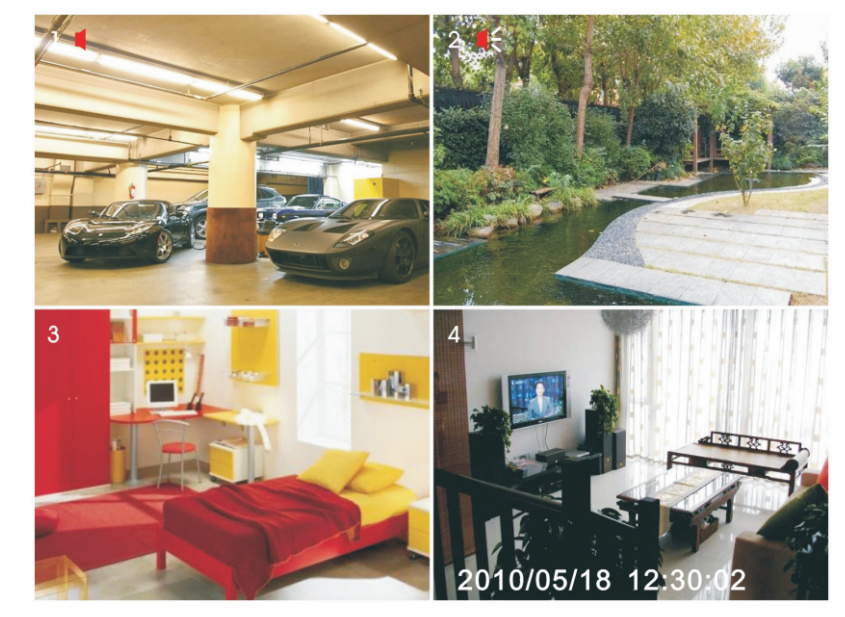

### 4.3 Ustawienia nagrywania

Podczas braku zapisu naciśnij 🗐 w celu wejścia do menu. Można tam dokonać ustawień związanych z ustawieniami kamer (CAMERA SETUP), ustawieniami nagrywania (RECORDING SETUP), ilością klatek (RECORDING FRAMERATE), jakością wideo (VIDEO QUALITY) oraz harmonogramem nagrywania (RECORDING SCHEDULE).

#### 4.4 Odtwarzanie nagrań

Użyj przycisków na pilocie lub monitorze; naciśnij przycisk zatrzymujący nagrywanie II, a następnie przycisk II. Urządzenie rozpocznie automatycznie odtwarzanie ostatniego nagrania. Naciśnij przycisk menu II w celu wyboru innego nagrania.

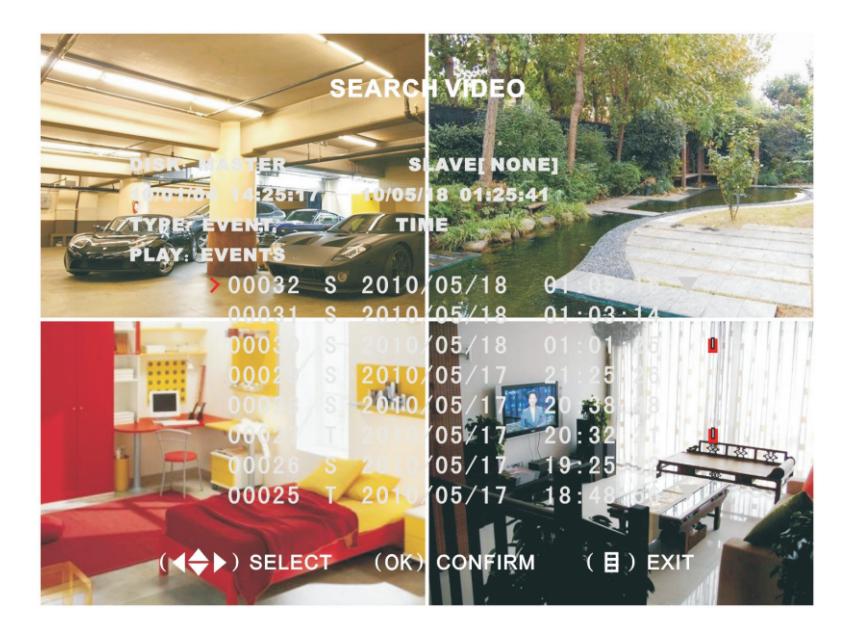

Na liście zdarzeń przyciski▲ i ▼ służą do wyboru nagrania, a przycisk I do rozpoczęcia jego odtwarzania, gdzie litera S oznacza zapis z kamer CCTV, litera T zapis z paneli zewnętrznych, a ikona I zanik zasilania. Naciśnięcie przycisku I spowoduje wyjście z tego trybu i powrót do wyświetlania obrazu z czterech kamer.

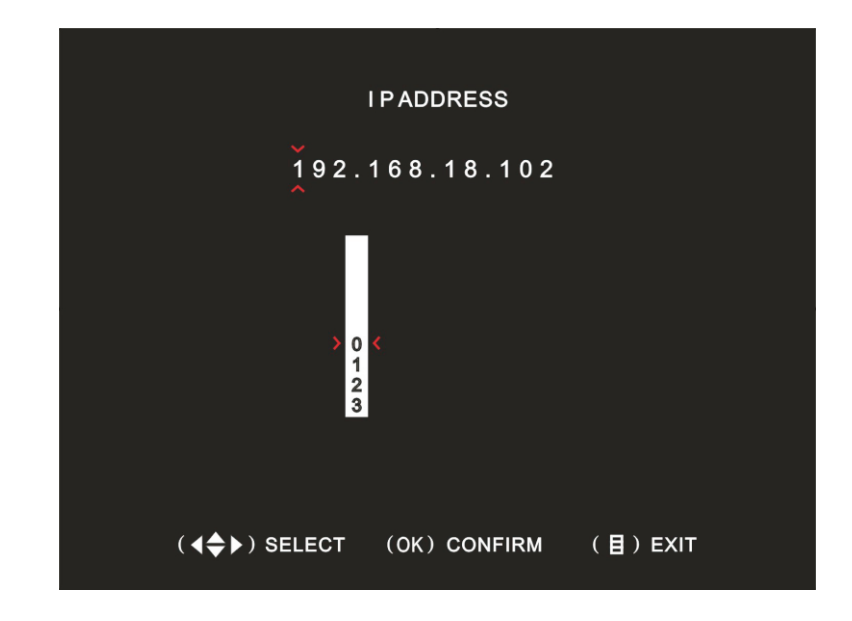

Używając przycisków ▲ i ▼ wybierz cyfrę, strzałkami prawo i lewo liczbę, którą chcesz zmienić, potwierdź przyciskiem K. Na koniec naciśnij ⓐ, aby zapisać i wyjść z menu. SUBNET MASK (maska podsieci): Ustawia maskę podsieci.

GATEWAY (brama domyślna): Ustawia bramę domyślną.
 DNS ADDRESS1 (1 adres DNS): Ustawia pierwszy serwer DNS.
 DNS ADDRESS2 (2 adres DNS): Ustawia drugi serwer DNS.
 HTTP PORT (port http): Ustawia port dla dostępu sieciowego, domyśln to 80. Możliwa zmiana w zakresie 1024-49151.

USER SETUP (ustawienia użytkownika): dostępni są dwaj użytkownicy: ADMIN ID (admin) z pełnymi prawami dostępu i USER ID (użytkownik), który może jedynie prowadzić podgląd.

**DDNS SETUP** (ustawienia DDNS): Pozwala na przyporządkowanie domeny przy zmiennym adresie IP. Najpierw należy zarejestrarować się w takim serwisie, a następnie wpisać z niego dane.

**Uwaga:** Adres IP, maskę podsieci, bramę i IP serwera DNS można uzyskać z komputera (wpiętego do tego samego routera) wybierając Start>Uruchom> cmd>OK i wpisując polecenie ipconfig /all.

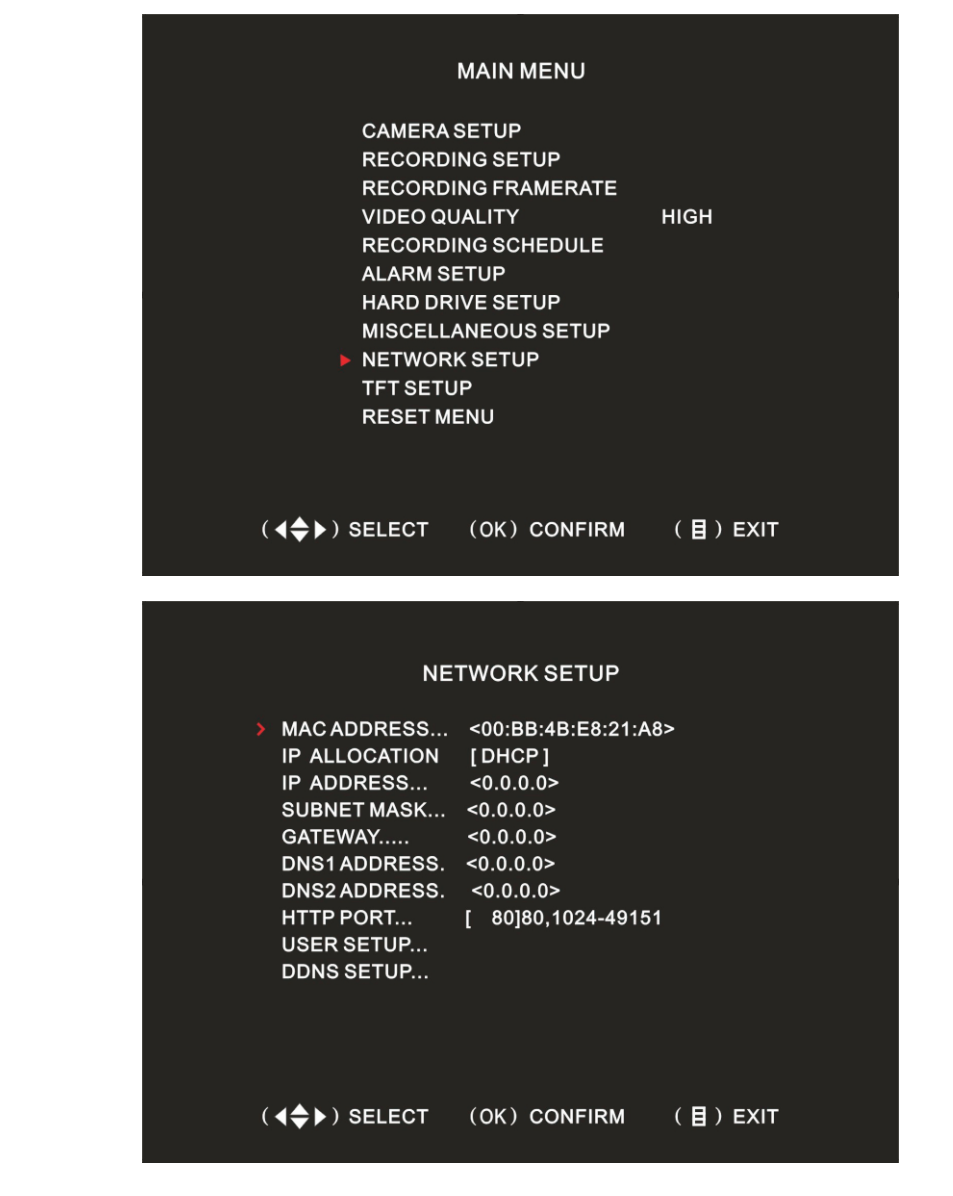

**IP ALLOCATION** (przydzielanie adresu IP): Dostępne są dwie opcje DHCP (dynamicznie) i STATIC (statycznie). Przy DHCP adres IP jest automatycznie pobierany z serwera. Przy ustawieniu STATIC należy podać adres IP, maskę podsieci i bramę domyślną. **IP ADDRESS** (adres IP): Ustawianie adresu IP.

### ROZDZIAŁ 5 Ustawienia parametrów

#### 5.1 Opis głównego menu

W trybie bez zapisu naciśnij przycisk 🗐 na monitorze lub na pilocie bezprzewodowym w celu wywołania poniższego menu:

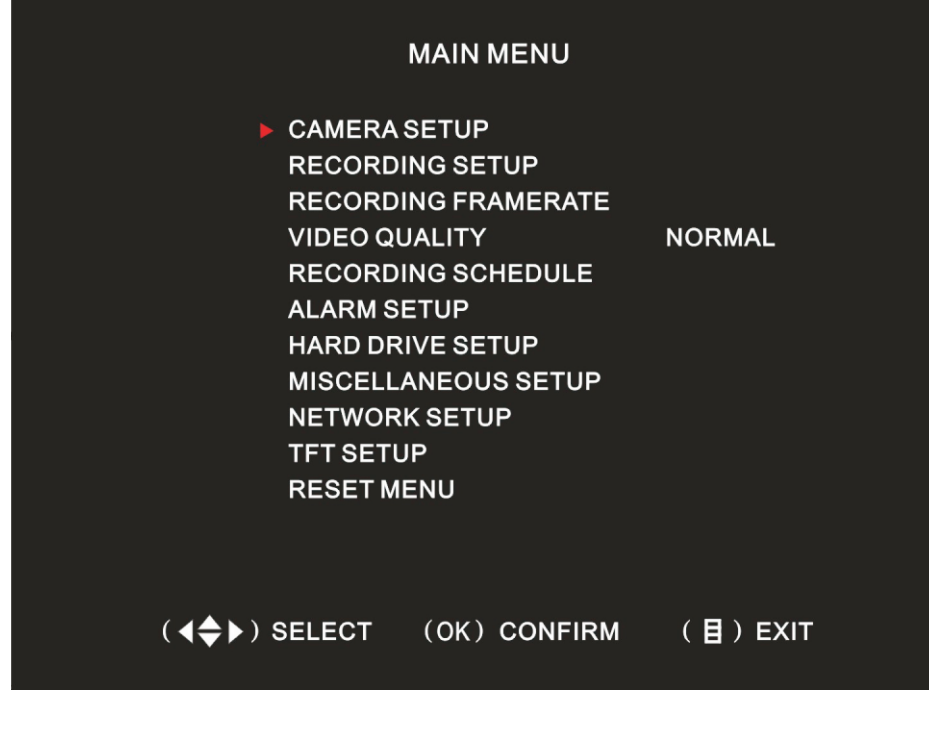

Poniżej znajduje się wprowadzenie w funkcje podmenu. 5.2 Zarządzanie wideo

### **5.2.1 USTAWIENIA KAMER**

Każdy kanał można osobno włączyć lub wyłączyć. W wypadku wyłączenia odpowiedni ekran wyświetla czarny obraz a funkcja nagrywania dla tego kanału nie jest dostępna. Przed ponownym uruchomieniem kanału należy wejść w ustawienia kamer i go włączyć przed rozpoczęciem nagrywania. Widoczne jest to na ilustracji:

| 1 ►ON |    | 2      | OFF   |  |
|-------|----|--------|-------|--|
|       | CA | MERASI | ETUP  |  |
|       |    |        |       |  |
|       |    |        |       |  |
|       |    |        |       |  |
|       |    |        |       |  |
| 3 OFF |    | 4      | OFF   |  |
|       |    |        |       |  |
|       |    |        |       |  |
|       |    |        |       |  |
|       |    |        |       |  |
|       |    |        | NFIRM |  |

Naciśnij przycisk  $\blacksquare$ ,  $\blacksquare$ ,  $\blacksquare$ ,  $\blacksquare$  lub  $\blacktriangleright$  w celu ustawienia ikony  $\blacktriangleright$  na żądanym kanale i naciśnijK w celu jego włączenia lub wyłączenia.

### 5.2.2 USTAWIENIA NAGRYWANIA

Każdy kanał z osobna może nagrywać lub nie. Jeśli kanał jest wyłączony (OFF) ekran nadal będzie go wyświetlać, lecz bez zapisu.

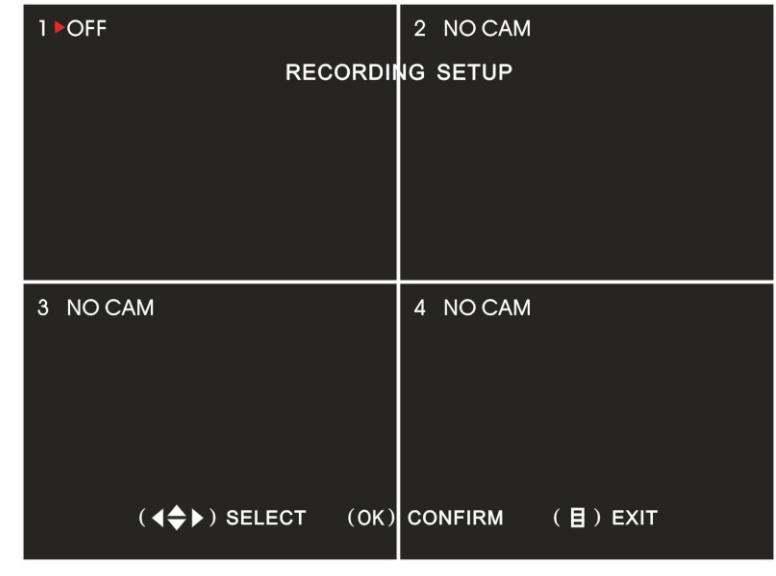

Naciśnij przycisk 🔺, 🔍, 🗹 lub 🕨, aby ustawić ikonę 🕨 na żądanym kanale a następnie

| AUDIO PORT SE                                                                                                    | TUP                                                   |
|----------------------------------------------------------------------------------------------------|-------------------------------------------------------|
| <ul> <li>AUDIO PORT1 - VIDEO C<br/>AUDIO PORT1 - RECORL<br/>AUDIO PORT2 - VIDEO C<br/>AUDIO PORT2 - RECORD</li> </ul> | HANNEL [ 1]<br>DING [YES]<br>HANNEL [ 3]<br>ING [YES] |
|                                                                                                    |                                                       |
| ( <b>∢♦</b> ▶) SELECT (OK) CON                                                                                        | FIRM (目)EXIT                                          |

**Przykład:** Wszystkie kamery posiadają mikrofon. Należy ustawić zapis audio dla kanałów pierwszego i trzeciego.

Przesuń ► na Audio Port 1 i naciśnij 0K, aby wybrać kanał 1.

Naciśnij ▼, aby przesunąć ► do kolejnej linii.

Ustaw AUDIO RECORDING na YES.

Przesuń ► na Audio Port 2 i naciśnij 🕅, aby wybrać kanał 3.

Naciśnij, aby przesunąć ► do kolejnej linii.

Ustaw AUDIO RECORDING na YES.

Ustawienia zakończone.

**MUSIC SELECT** (wybór dzwonka): Ustawia rodzaj dzwonka przy wywołaniu z zewnątrz. Dostępnych jest dziewięć melodii.

LANGUAGE (język): Domyślne języki to chiński i angielski.

**USE PASSWORD LOGIN** (hasło przy logowaniu): Domyślne ustawienie OFF (wyłączone).

### 5.6 USTAWIENIA SIECI

Naciśnij (), aby wejść do głównego menu. Użyj strzałek ▲ i , aby wybrać opcję NETWORK SETUP i naciśnij k celu potwierdzenia. Wyświetli się ekran jak dalej:

a następnie nowe hasło (NEW PASSWORD) i potwierdź je (CONFIRM NEW PASSWORD). W przypadku podania błędnej cyfry naciśnij dw celu jej usunięcia.

TIME (czas): Ustawienie czasu systemowego.

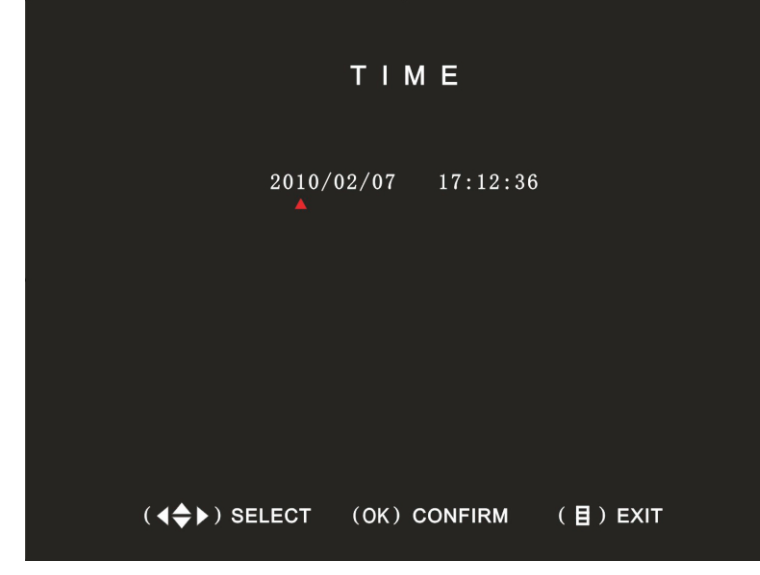

Naciśnij ◀ lub ▶, aby przesunąć ▲ na cyfrę, którą chcemy zmienić, a następnie OK w celu jej zmiany.

**HIDDEN CHANNEL** (ukryty kanał): Określamy który kanał ma nie być pokazywany na ekranie, może być on jednak nadal zapisywany. Dostępne jest pięć opcji: "OFF" (wyłączony), "1", "2", "3" i "4".

AUDIO PORT SETUP (ustawienia audio): Opcja pozwala na

skonfigurowanie dwóch kanałów audio poprzez przyporządkowanie do kanałów wideo oraz ich rejestracji (**ON**) lub nie (**OFF**).

naciśnij 🕼 w celu włączenia nagrywania (ON) lub wyłączenia (OFF). Dostępne są trzy opcje ON, OFF, NO CAM (brak kamery).

### 5.2.3 ILOŚĆ KLATEK

Ilość klatek dla każdego kanału może być ustalona niezależnie; 1, 2, 3, 4, 5, 6, 7, 8, 9, 12, 16, 25 kl./s. Dla systemu PAL całkowita ilość kl./s wynosi 50, NTSC 60. W przypadku systemu PAL średnia liczba kl./s jest równa 12. Jeśli zostanie jednak ustawione więcej kl./s to zostaną one odjęte od pozostałych kanałów.

| 1 ►16FPS | 1                    |                | 2 8FPS            |          |  |
|----------|----------------------|----------------|-------------------|----------|--|
|          | RECO                 | RDING<br>TOTAL | FRAMERAT<br>32FPS | ſE       |  |
|          |                      |                |                   |          |  |
|          |                      |                |                   |          |  |
|          |                      |                |                   |          |  |
| 3 3FPS   |                      |                | 4 5FPS            |          |  |
|          |                      |                |                   |          |  |
|          |                      |                |                   |          |  |
|          |                      |                |                   |          |  |
|          | ( <b>∢♦</b> ) SELECT | (OK)           | CONFIRM           | (目) EXIT |  |

Naciśnij przycisk ▲, ▼, ▲lub ▶w celu ustawienia ikony ▶ na żądanym kanale i naciśnij w celu ustalenia ilości klatek.

### 5.2.4 JAKOŚĆ WIDEO

Mamy do wyboru trzy poziomy jakości: wysoka (High), normalna (Normal) i niska (Low). Im wyższy poziom tym lepsza jakość zapisu, wiąże się to jednak z generowaniem większych plików na dysku twardym.

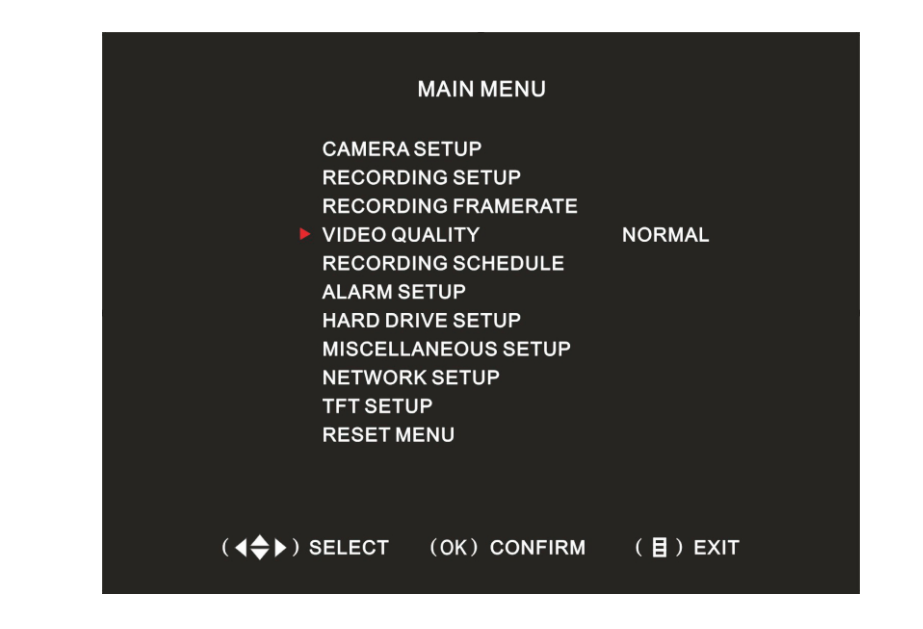

Naciśnij przycisk ▲, ▼, ◀ lub ► w celu ustawienia ikony ► na opcji i naciśnij 0K w celu wybrania żądanego stopnia jakości.

#### 5.2.5 HARMONOGRAM ZAPISU

Do wyboru są trzy opcje: brak zapisu (no recording), zapis (recording) i zapis alarmowy (alarm recording). Rodzaj zapisu może być ustawiony dla każdej godziny osobno.

NO RECORDING: w tym trybie obraz nie jest rejestrowany;

RECORDING: obraz rejestrowany jest w trybie ciągłym;

ALARM RECORDING: obraz rejestrowany jest po zdarzeniu alarmowym lub detekcji ruchu.

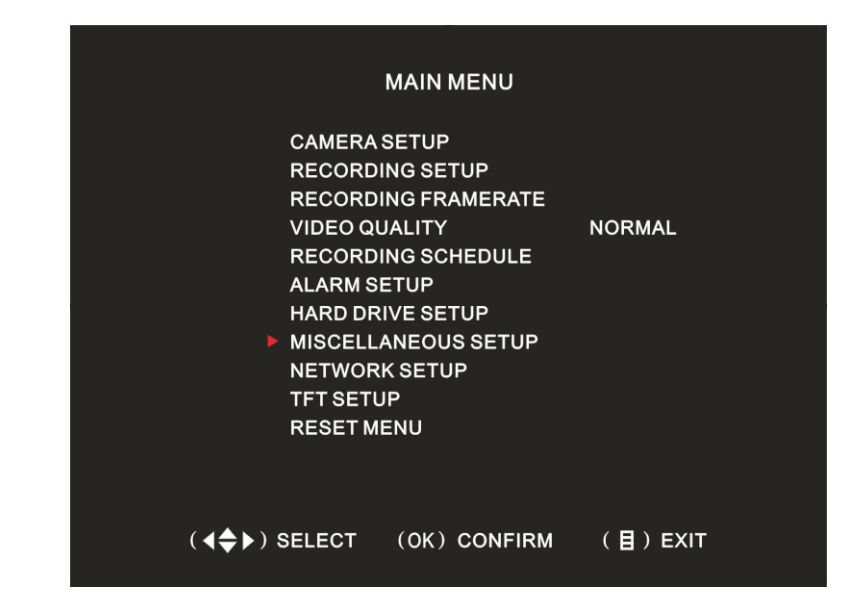

| MISCELLANEOUS SE                                                     | TUP                  |
|----------------------------------------------------------------------|----------------------|
| ► PASSWORD SETTING<br>SET TIME<br>HIDDEN CHANNEL<br>AUDIO PORT SETUP | ON                   |
| MUSIC SELECT<br>LANGUAGE<br>USE PASSWORD LOGIN                       | 01<br>ENGLISH<br>OFF |
|                                                                      |                      |
| (◀♠►) SELECT (OK) CONFIRM                                            | A (目)EXIT            |

Ustaw > na opcji **PASSWORD SETTING** i naciśnij K w celu wejścia w podmenu. Wprowadź stare hasło (**OLD PASSWORD** - domyślnie 111111) ST9408221AS: Model dysku. MASTER HDD SIZE: Całkowita pojemność dysku. MASTER HDD USED: Zajęte miejsce na dysku, w procentach. MASTER HDD FORMAT: Sformatowanie dysku; należy podać domyślne hasło 111111 (naciśnij 🖃 sześć razy).

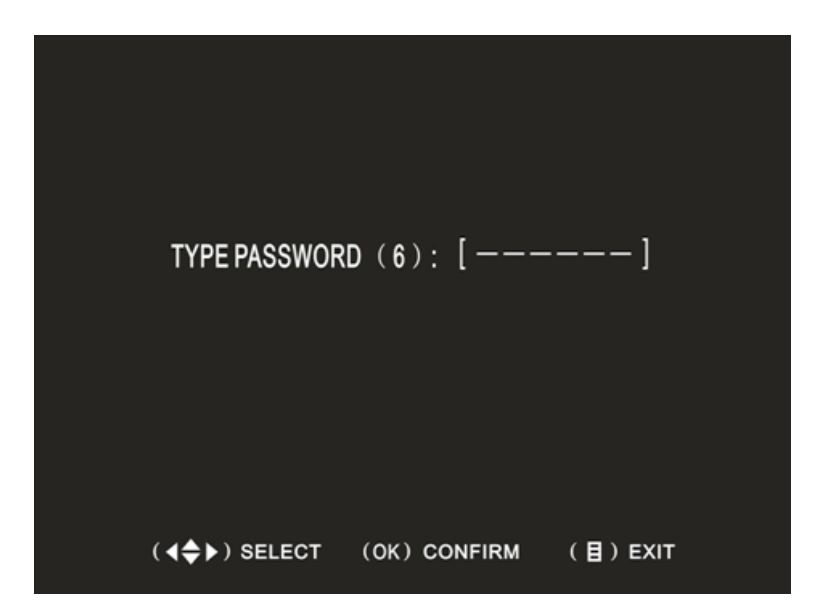

#### **5.5 INNE USTAWIENIA**

Menu to służy do zmiany ustawień systemowych: *PASSWORD SETTING*, (ustawienie hasła), *SET TIME* (ustawienia czasu), *HIDDEN CHANNEL* (ukrycie kanału), *AUDIO PORT SETUP* (ustawienia audio), *MUSIC SELECT* (wybór dzwonka), *LANGUAGE* (język) i *USE PASSWORD LOGIN* (hasło przy uruchamianiu).

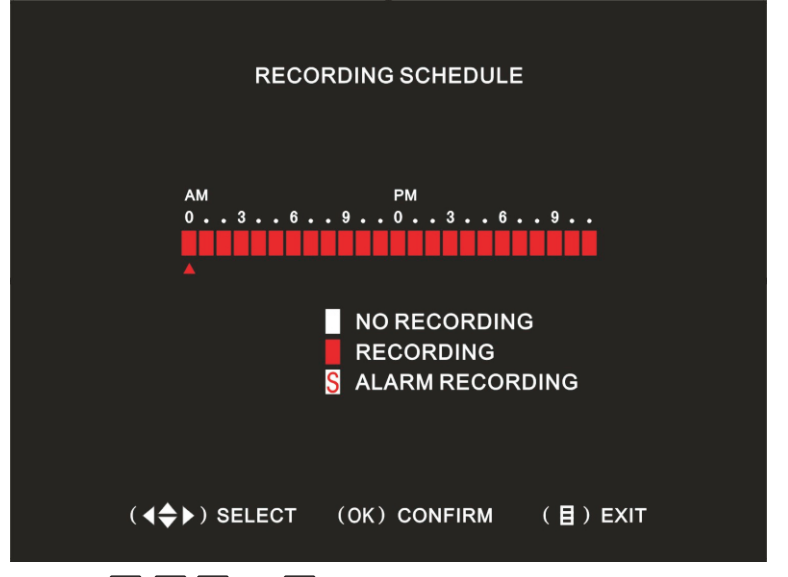

Naciśnij przycisk  $\square, \blacksquare, \blacksquare, \blacksquare$  lub  $\square$  w celu ustawienia ikony  $\blacktriangle$  na określonej godzinie i naciśnij  $\square K$  w celu wybrania rodzaju zapisu.

#### **5.3 USTAWIENIA ALARMOWE**

Ustawienia te dotyczą sytuacji, gdy system wykryje określone zdarzenia jak również reakcji na nie.

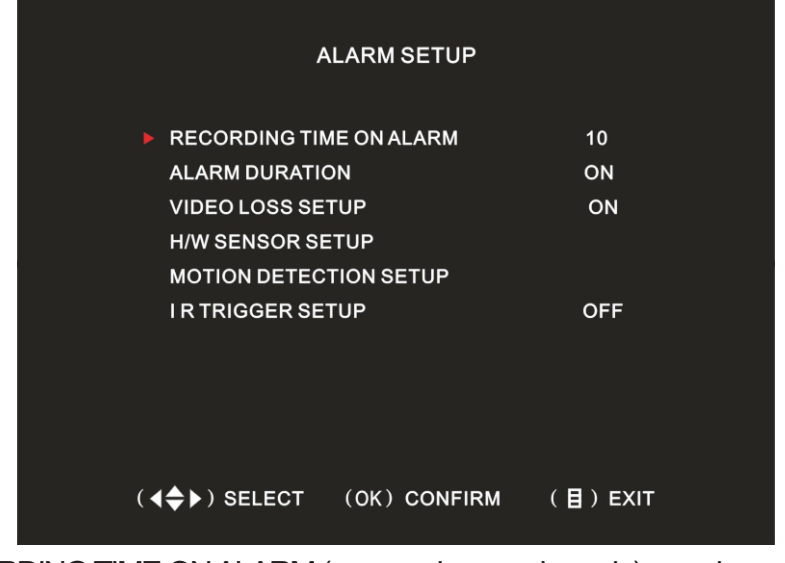

RECORDING TIME ON ALARM (czas zapisu po zdarzeniu): po zdarzeniu

wywołującym alarm system automatycznie będzie rejestrować odpowiedni kanał. Czas zapisu posiada sześć opcji: 5, 10, 15, 20, 25 i 30s. Rejestracja obrazu po tym czasie zakończy się automatycznie, o ile nie wystąpi kolejne zdarzenie. **ALARM DURATION** (czas trwania alarmu): gdy sygnał alarmu jest aktywny można wybrać jedną z opcji: OFF-wyłączony, ON-włączony, 5, 10, 15, 20, 25, 30s. Wybranie opcji OFF wyłącza alarm, z kolei w opcji ON sygnał jest ciągły, a wyłącza go naciśnięcie dowolnego przycisku.

**VIDEO LOSS SETUP** (ustawienia utraty wideo): w wypadku utraty sygnału z kamery zostanie uruchomiony alarm dźwiękowy. Dostępne opcje to włączony (ON) i wyłączony (OFF).

**H/W SENSOR SETUP** (ustawienia alarmu): w wypadku podłączonego i wyzwolonego czujnika nastąpi zapis z odpowiedniej kamery. W monitorze włączy się sygnał dźwiękowy (podłączonym sygnalizatorze również syrena). Możliwe jest podłączenie dwóch czujników i dwóch urządzeń wykonawczych (rysunek poniżej).

MOTION DETECTION SETUP (ustawienia detekcji ruchu): można ją włączyć. (ON) lub wyłączyć (OFF). Dostępne są cztery poziomy czułości, rośnie ona wraz z większą liczbą. Ustawień dokonujemy z pomocą przycisku 🔳 .

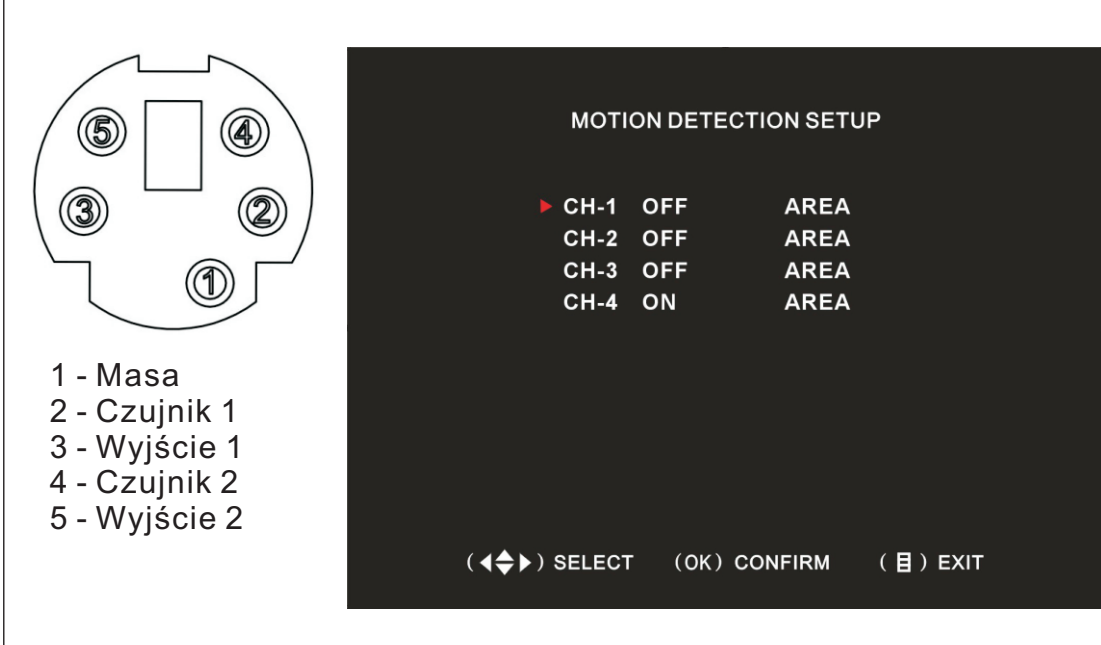

| 1 | l | M | D | ļ  | <b>۱</b> | R | E | A |   | (  | CH | 4 | 1 |   |    |         |      | ; | s | EI | N  | s | : | > | <b>*</b> : | :0 |   | :1 | l  |   | :2 | 8 | :3 | ; |  |
|---|---|---|---|----|----------|---|---|---|---|----|----|---|---|---|----|---------|------|---|---|----|----|---|---|---|------------|----|---|----|----|---|----|---|----|---|--|
|   |   |   |   |    |          |   |   |   |   |    |    |   |   |   |    |         |      |   |   |    |    |   |   |   |            |    |   |    |    |   |    |   |    |   |  |
|   |   |   | - |    | -        |   |   |   |   |    |    |   |   | - | -  | 111 111 | 1110 | - |   |    | -  |   |   |   |            |    |   |    |    |   |    |   |    |   |  |
|   |   |   |   |    |          |   |   |   |   |    |    |   |   |   |    |         |      |   |   |    |    |   |   |   |            |    |   |    |    |   |    |   |    |   |  |
|   |   |   |   |    |          |   |   |   |   |    |    |   |   |   |    |         |      |   |   |    |    |   |   |   |            |    |   |    |    |   |    |   |    |   |  |
|   |   |   |   |    |          |   |   |   |   |    |    |   |   |   |    |         |      |   |   |    |    |   |   |   |            |    |   |    |    |   |    |   |    |   |  |
|   |   |   |   | H  |          |   |   |   |   |    |    |   |   |   |    |         |      |   |   |    | •  | H |   |   | H          |    |   |    |    |   |    |   | H  |   |  |
|   |   |   |   |    |          |   |   |   |   |    |    |   |   |   |    |         |      |   |   |    |    |   |   |   |            |    |   |    |    |   |    |   |    |   |  |
|   |   |   | ( | 4: | ¢        | • | ) | s | E | LE | EC | т |   |   | () | ٥ŀ      | ()   | c | 0 | N  | FI | R | М |   | (          | E  | ) | E> | Χľ | т |    |   |    |   |  |

### 5.4 USTAWIENIA DYSKU TWARDEGO

Menu to zawiera: nadpisywanie, informacje o dysku i jego formatowanie.

| HARI                             | D DRIVE SETUR | P                |        |
|----------------------------------|---------------|------------------|--------|
| OVERWRITE ENABLEI<br>ST9408221AS | D [Y          | (ES]             |        |
| MASTER HDD SIZE                  | 4             | 0030MB<br>3789MB | 59%    |
| MASTER HDD FORMA                 | .т. 2         | 01001010         | 00,0   |
|                                  |               |                  |        |
|                                  |               |                  |        |
|                                  |               |                  |        |
|                                  |               |                  |        |
| ( <b>∢≑</b> ▶) SELECT            | (OK) CONFIRI  | м (В             | ) EXIT |

**OVERWRITE ENABLED** (nadpisywanie włączone): ustawienie YES (tak) spowoduje nadpisanie nagrań w momencie braku miejsca na dysku.

(17)